## 党员观影学生端操作(网页版)

1. 注册: 进入网址 <u>https://www.ketangpai.com/</u>, 注册学生身份, 填写清楚姓名学号。

|        | ← 学生注册         |  |
|--------|----------------|--|
|        | 邮箱/手机          |  |
|        | 密码             |  |
| 991255 | 姓名             |  |
|        | 学号             |  |
|        | 学校             |  |
|        | 验证码<br>8 初 6 7 |  |
|        | 注册为学生          |  |

**2**. 加入课堂:通过课堂码或者课程二维码加入课堂,加入后页面会显示课堂名称,点击即可进入课堂。

| <b>▲</b> "课堂派                 | 课堂            | 备课区                   | 精品慕课               | 我的精品                          | 双选会            | 论文评审    |        | -         | ıļ° ģ <sup>0</sup> ≬ |
|-------------------------------|---------------|-----------------------|--------------------|-------------------------------|----------------|---------|--------|-----------|----------------------|
| 置顶课程                          |               |                       |                    |                               |                | ≣↓ 课程排序 | 亡 旧档管理 | + 创建/加入课程 | + 快速发布活动             |
| 党员观影测试<br>党员观影<br>跟加课码:WKYZ7A | 2020-3<br>第一学 | <b>学</b><br>2021<br>週 | 大学英语工作<br>設加線。NDLS | 街19-3、4<br>‱ <sup>2019-</sup> | 学<br>2020<br>照 |         |        |           |                      |
| 近期作业<br>观后感呀观后感<br>XXX观后感     |               |                       | 近期作业<br>无          |                               |                |         |        |           |                      |
| ● 王懿瑶                         | 取消置顶          | 更多:                   | 🕘 张永萍              | 取消置顶                          | 更多:            |         |        |           | 0                    |
| 其他课程                          |               |                       |                    |                               |                |         |        |           |                      |

**3**. 加入支部:点击打开课堂--点击同学--点击学生分组--固定分组--选中所属支部 --加入该支部。

| ☴ 课堂 > 党 | 8员观影测试 党员观影                    |                 |    |    |    |          | 💼 I具 <sup>®</sup> 🍐 |   |
|----------|--------------------------------|-----------------|----|----|----|----------|---------------------|---|
|          | 党员观影<br>党员观影<br>2018年5: WKYZ7A | 测试<br>▲ ПŦ12 ■■ |    |    |    |          |                     |   |
|          | 课堂互动                           | 作业              | 话题 | 资料 | 测试 | 公告       |                     |   |
|          | 暂无同屏/直播                        | 暂无              | 互动 |    |    | (月) 我的学习 | ① 我的互动              |   |
|          | 发送弹幕到PPT                       |                 |    |    |    |          |                     | Ŧ |

| ← 党员观影测试                                                | 同学 | 学生分组 | 成绩      | T           | Į• <b>∆́<sup>0</sup> ≬</b> |
|---------------------------------------------------------|----|------|---------|-------------|----------------------------|
| <mark>圆定分组<br/>班级固定分组</mark><br>*本分组主要应用于成绩统计,考勤等活动的默认分 | 坦  |      | 2<br>组数 | 11<br>未进组人数 | 宣看详情 〉                     |
| 任务分组<br>自由分组 20/04/20 21:27<br>4月20日活动分组                |    |      |         |             | <b>8</b><br>0              |

| 党员观影测试                         |               | 同学 | 学生分组 | 成绩 | 💼 工具 <sup>•</sup> 🍳 👌 |
|--------------------------------|---------------|----|------|----|-----------------------|
| <b>班级固定分组</b><br>共2组 未进组人数: 11 | ₩切换分组         |    |      |    |                       |
| 1支部 (1人)                       |               |    |      |    |                       |
| 2支部 (0人)                       | 共0人 日 全部 目线私信 |    |      |    | 加入小组                  |
|                                |               |    |      |    |                       |

## 4. 观看电影:点击资料,进入资料区--点击附件资源--点击电影直接观看

| = | 课堂 · 光员观影测试 光员观影               | 2 <mark>0</mark> |
|---|--------------------------------|------------------|
|   |                                | _                |
|   | 课堂互动 作业 话题 资料 测试 公告            |                  |
|   | 附件资源 点播录像 录屏录像                 | 1                |
|   | 所有文件                           |                  |
|   | 戦的1919.My.191<br>戦的1919.My.191 | 0                |

5. 提交作业:观影结束后,提交观后感,不少于 300 字,观后感以 word 形式提 交,文件名【支部+学号+姓名】。

| 党员观景<br><sub>党员观影</sub>                                                                                                    | <b>》</b> 测试   |           | 6        | -    | R  |        |
|----------------------------------------------------------------------------------------------------|---------------|-----------|----------|------|----|--------|
| 加课码: WKYZ7A                                                                                                    | ▲ 同学12        |           |          | 1000 |    | alan . |
| 课堂互动                                                                                                    | 作业            | 话题        | 资料       | 测试   | 公告 |        |
| 个人作业 20/04/20                                                                                                    | 0 18:05       |           |          |      |    |        |
| XXX观后感                                                                                                    |               |           |          |      |    |        |
| 不少于300字,附件损                                                                                                    | 建交word,文件名【   | 支部+学号+姓名】 | ,截止时间aaa |      |    | 已提交    |
| 登截止日期: 20/04     20/04     20/04     20/04     20/04     20/04     20/04     20/04     20/04     20/04     20/04     20/04     20/04     20/04     20/04     20/04     20/04     20/04     20/04     20/04     20/04     20/04     20/04     20/04     20/04     20/04     20/04     20/04     20/04     20/04     20/04     20/04     20/04     20/04     20/04     20/04     20/04     20/04     20/04     20/04     20/04     20/04     20/04     20/04     20/04     20/04     20/04     20/04     20/04     20/04     20/04     20/04     20/04     20/04     20/04     20/04     20/04     20/04     20/04     20/04     20/04     20/04     20/04     20/04     20/04     20/04     20/04     20/04     20/04     20/04     20/04     20/04     20/04     20/04     20/04     20/04     20/04     20/04     20/04     20/04     20/04     20/04     20/04     20/04     20/04     20/04     20/04     20/04     20/04     20/04     20/04     20/04     20/04     20/04     20/04     20/04     20/04     20/04     20/04     20/04     20/04     20/04     20/04     20/04     20/04     20/04     20/04     20/04     20/04     20/04     20/04     20/04     20/04     20/04     20/04     20/04     20/04     20/04     20/04     20/04     20/04     20/04     20/04     20/04     20/04     20/04     20/04     20/04     20/04     20/04     20/04     20/04     20/04     20/04     20/04     20/04     20/04     20/04     20/04     20/04     20/04     20/04     20/04     20/04     20/04     20/04     20/04     20/04     20/04     20/04     20/04     20/04     20/04     20/04     20/04     20/04     20/04     20/04     20/04     20/04     20/04     20/04     20/04     20/04     20/04     20/04     20/04     20/04     20/04     20/04     20/04     20/04     20/04     20/04     20/04     20/04     20/04     20/04     20/04     20/04     20/04     20/04     20/04     20/04     20/04     20/04     20/04     20/04     20/04     20/04     20/04     20/04     20/04     20/04     20/04     20/04     20/04     20/04     20/04     20/04     20/04     20/04     20/04 | /20 23:59 0条i | 讨论        |          |      |    |        |

| 截至日期: 20/04/24 23:59 个人作业 需要查面 🔒 查看谁交了 |   |
|----------------------------------------|---|
| 很交 未完成                                 | ↑ |
| → 液和作业文件<br>支持各党定义型、開并、代码、压制管制指示式      | 0 |
| <b>作业暗音:</b> 点击添加留言(仅老师可看)             |   |

注:请及时提交作业,观影结束后 60 分钟,停止提交。